ネットワークファイルアクセスアダプタ

# **NFS-100**

スタートガイド

1.1 版

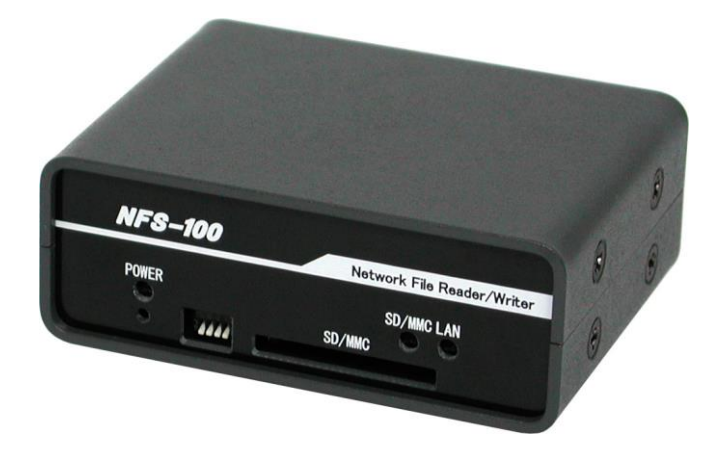

## Alpha Project Co.,Ltd.

https://www.apnet.co.jp

## 参考資料

本製品に付属している CD-ROM には、下記の参考資料が収録されておりますので、本マニュアルと合わせてご覧ください。

■NFS-100 ハードウェアマニュアル

## 目次

| 1. はじめに1                    |
|-----------------------------|
| <b>1.1 NFS-100 の動作</b>      |
| 2. 設定方法                     |
| 2.1 環境                      |
| <b>2.2 NFS-100 と PC の接続</b> |
| <b>2.3 PC</b> ネットワーク設定      |
| 2.4 PC の共有ディレクトリ設定7         |
| <b>2.5 NFS-100 の設定</b>      |
| <b>2.6 ハイパーターミナルの設定</b>     |
| 3. 動作手順                     |
|                             |

■製品サポートのご案内

■エンジニアリングサービスのご案内

## 1. はじめに

NFS-100は、共有ファイルアクセス機能を搭載したネットワークファイルアクセスアダプタです。

NFS-100 を利用すれば、シリアルポートしか持たない機器からでも簡単にネットワーク上の共有ファイルを読み書きすることができます。

また、共有ファイルに直接アクセスするので、サーバ側に特別なソフトウェアを用意する必要がなく簡単にシステムを構築できます。 本マニュアルでは、NFS-100の設定から動作方法までを一通り説明します。

### 1.1 NFS-100 の動作

NFS-100には、以下の3つの動作モードが用意されています。

・バイナリコマンドモード

このモードは、PCやマイコン上のプログラムから制御されることを想定したモードです。 コマンドパケットはバイナリコードで構成され、プロトコルもホストからのリクエストとNFS-100のレスポンスが 1:1になっているため、プログラム制御しやすい仕様となっています。

・キャラクタコマンドモード
 このモードは、コマンドがキャラクタ(テキスト)で構成されており、ホストはPCで、ハイパーターミナル等の
 ターミナルソフトを利用して、手動で操作されることを想定したモードです。
 このモードの場合は、コマンドプロンプトでファイルを操作するのと同じような感覚で行うことが可能です。

・自動ロギングモード このモードは、シリアルからの受信データをネットワーク上のファイルとして保存することを想定したモードです。 このモードの場合は、ホスト側でNFS-100用にプログラムを必要としないため、既存の機器にそのまま組み込む ことが可能です。

本マニュアルでは、キャラクタコマンドモードを使用した NFS-100 の設定方法から動作方法までの説明を行います。

## 2. 設定方法

## 2.1 環境

本マニュアルでは、以下の環境を前提として NFS-100 の設定・動作方法を説明します。

#### Table 2.1-1 使用 P C の環境設定

| 使用機器        | 環境               |
|-------------|------------------|
| パーソナルコンピュータ | PC/AT 互換機        |
| OS          | Windows XP       |
| ターミナルソフト    | ハイパーターミナル        |
| Web ブラウザ    | InternetExplorer |
| シリアルポート     | 1ポート             |
| LAN ポート     | 1ポート             |

※. 本来 NFS-100 は、ホスト PC とシリアル搭載機器の2台と接続して使用しますが、本マニュアルの動作では、説明の便宜上、NFS-100 を上記 PC1 台に接続して使用します。

#### Table 2.1-1 NFS-100 の環境設定

| 使用機器               | 環境                           |  |  |  |
|--------------------|------------------------------|--|--|--|
| ネットワークファイルアクセスアダプタ | NFS-100                      |  |  |  |
| シリアルケーブル           | クロスケーブル (製品添付品)              |  |  |  |
| LAN ケーブル           | ストレートケーブル (製品添付品)            |  |  |  |
| 電源                 | DC5V±5% 1A以上 (ACアダプタ)(製品添付品) |  |  |  |

### 2.2 NFS-100 と PC の接続

NFS-100のディップスイッチの設定と、NFS-100と PCの接続環境を以下の図に示します。 ディップスイッチを下記のように設定したうえで接続してください。

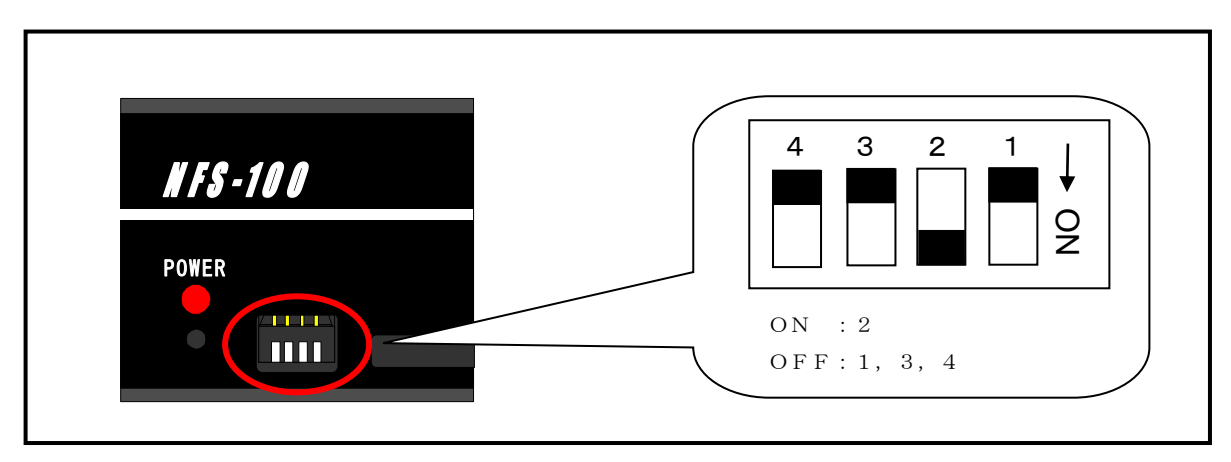

Fig 2.2-1 NFS-100 のディップスイッチ設定

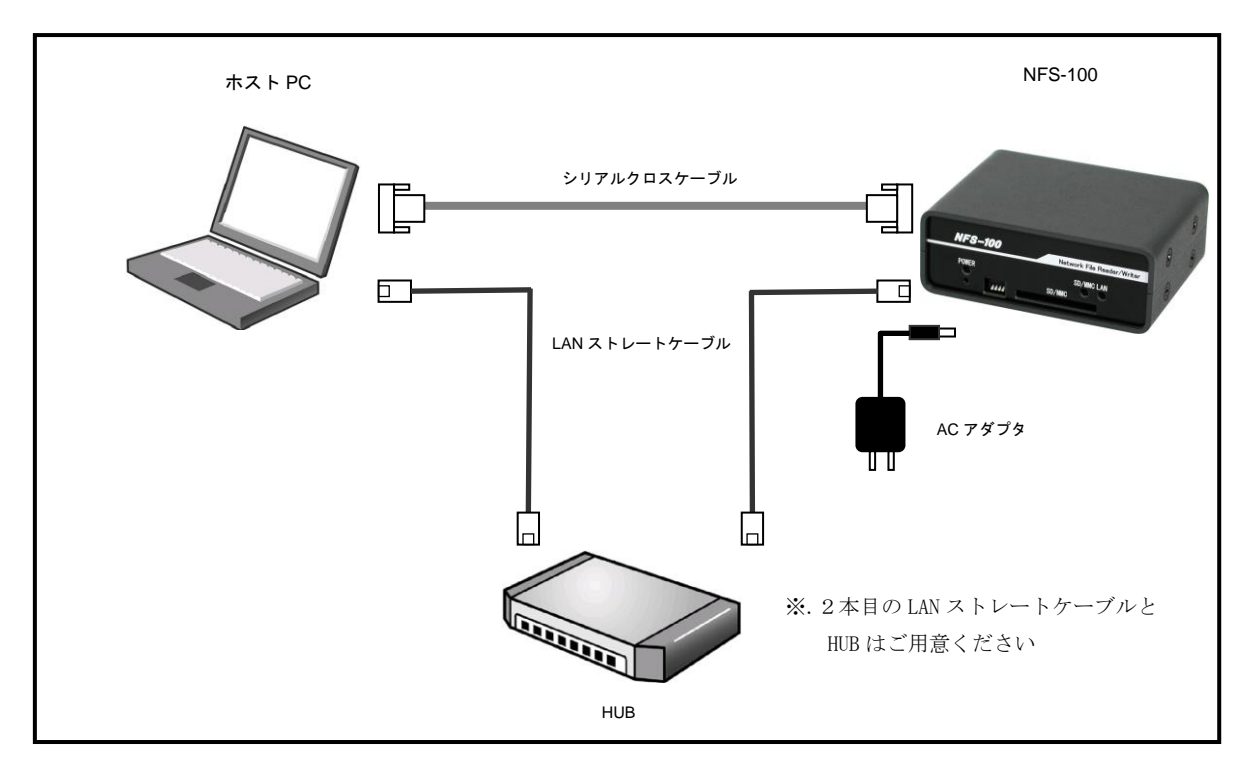

Fig 2.2-3 NFS-100の接続図

※.本マニュアルに従って動作確認する場合は、なるべく独立したネットワーク環境で行ってください。 もし、独立して行えない場合は、ネットワーク管理者とご相談ください。

### 2.3 PC ネットワーク設定

以下の手順に従い PC のネットワーク設定を行ってください。

①「ネットワークとインターネット接続」選択

「スタート」→「コントロールパネル」を開き、「ネットワークとインターネット接続」を選択します

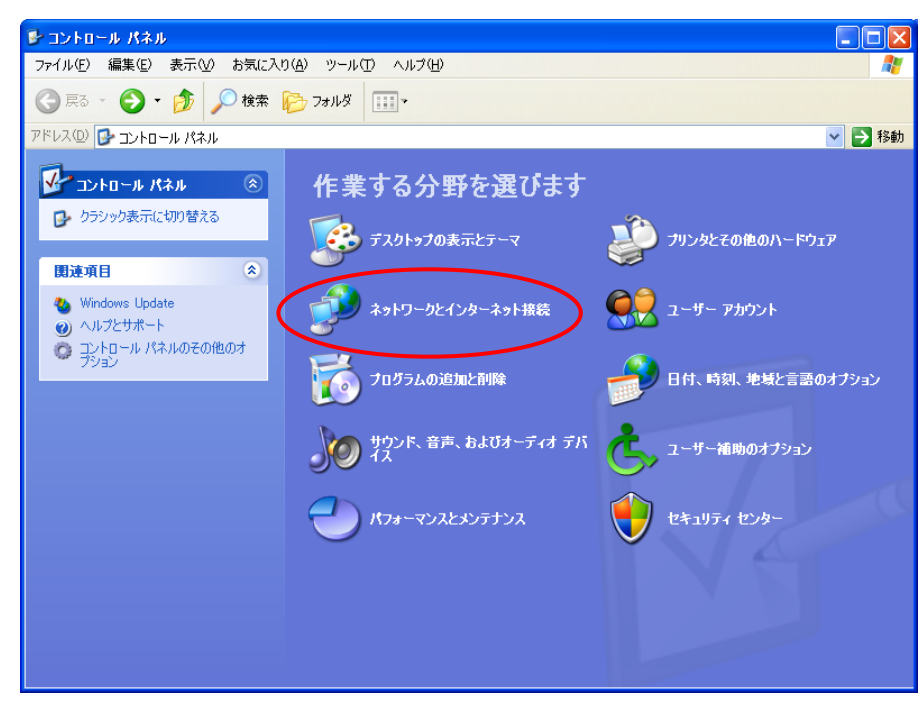

- ②「ネットワーク接続」選択
  - 「ネットワーク接続」を選択します。

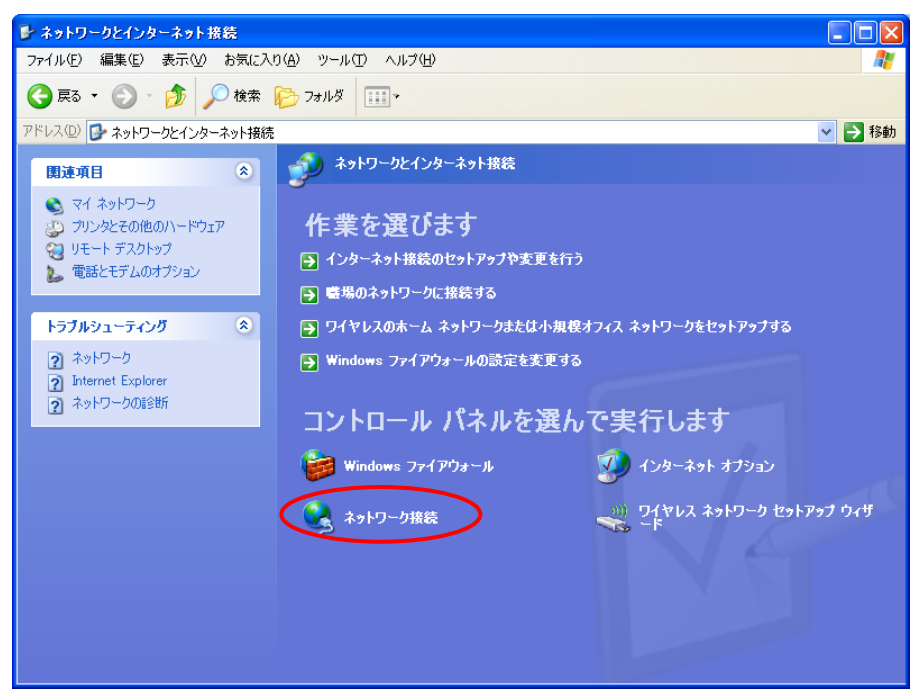

#### ③「ローカルエリア接続」選択

「ローカルエリア接続」を選択し、「プロパティ」を開きます。 ※. 使用する PC によって画面表示が異なる場合があります。

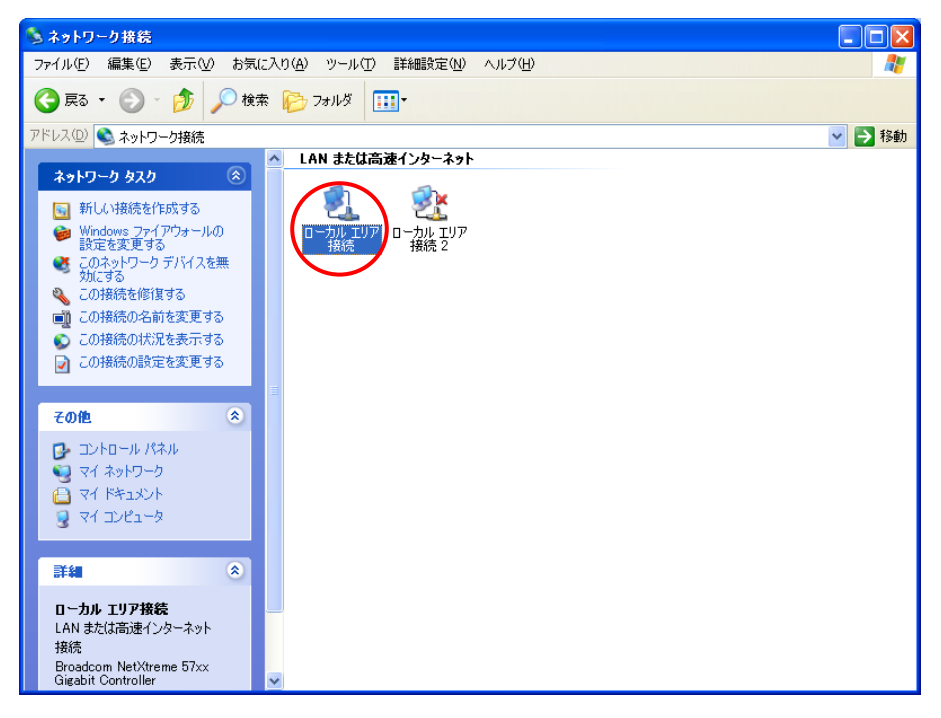

④「インターネットプロトコル(TCP/IP)」選択

「インターネットプロトコル(TCP/IP)」を選択し、「プロパティ」を開きます。

| 🕹 ローカル エリア接続のブロパティ 🛛 ? 🔀                                                                  |
|-------------------------------------------------------------------------------------------|
| 全般認証言詳細設定                                                                                 |
| 接続方法:                                                                                     |
| ■ Broadcom NetXtreme 57xx Gigabit Contr 構成( <u>C</u> )                                    |
| この接続は次の項目を使用します(2):                                                                       |
| <ul> <li>✓ ■ Microsoft ネットワーク用クライアント</li> <li>✓ ■ Microsoft ネットワーク用ファイルとプリンタ共有</li> </ul> |
| <ul> <li>☑ □ □ □ □ □ □ □ □ □ □ □ □ □ □ □ □ □ □ □</li></ul>                                |
| インストール(型アンインストール(型) プロパティ(型)                                                              |
| 伝送制御プロトコル/インターネット プロトコル。相互接続されたさまざまな<br>ネットワーク間の通信を提供する、既定のワイド エリア ネットワーク プロトコ<br>ルです。    |
| <ul> <li>□ 接続時に通知領域にインジケータを表示する(W)</li> <li>☑ 接続が限られているか利用不可能な場合に通知する(M)</li> </ul>       |
| OK キャンセル                                                                                  |

#### ⑤設定値入力

IP アドレス「192 168 1 201」サブネットマスク「255 255 255 0」デフォルトゲートウェイ「192 168 1 254」 と設定を入力後、「OK」ボタンを押します。(DNS サーバーの設定は空欄)

| インターネット プロトコル (TCP/IP)のプロパ                                                                           | Σγ             |     |     |     | ? 🛛   |  |  |
|----------------------------------------------------------------------------------------------------|----------------|-----|-----|-----|-------|--|--|
| 全般                                                                                                   |                |     |     |     |       |  |  |
| ネットワークでこの機能がサポートされている場合は、IP 設定を自動的に取得することがで<br>きます。サポートされていない場合は、ネットワーク管理者に適切な IP 設定を問い合わせ<br>てください。 |                |     |     |     |       |  |  |
| ○ IP アドレスを自動的に取得する(Q)                                                                                |                |     |     |     |       |  |  |
| <ul> <li>③ 次の IP アドレスを使う(<u>S</u>):</li> </ul>                                                       | 100            | 160 | -   | 001 |       |  |  |
|                                                                                                    | 192            | 108 | 055 | 201 |       |  |  |
|                                                                                                    | 200            | 200 | 200 | 254 |       |  |  |
|                                                                                                    |                |     |     |     |       |  |  |
| <ul> <li>DNS サーバーのアドレスを自動的に取得</li> <li>たの DNS サーバーのアドレスを自動的に取得</li> </ul>                            | する( <u>B</u> ) |     |     |     |       |  |  |
| 優先 DNS サーバー(P):                                                                                      |                |     |     |     |       |  |  |
| 代替 DNS サーバー( <u>A</u> ):                                                                             | <u>.</u>       |     |     |     |       |  |  |
|                                                                                                    |                |     |     |     |       |  |  |
|                                                                                                    |                |     |     |     |       |  |  |
|                                                                                                    | (              |     | )K  |     | キャンセル |  |  |

※. ネットワーク環境が独立していない場合は、その環境に応じて設定してください。

## 2.4 PC の共有ディレクトリ設定

以下の手順に従い、共有ディレクトリの設定を行ってください。

#### ①共有ディレクトリ用フォルダ作成

共有ディレクトリ用のフォルダ「C:¥commondir」を作成します。

| 🗀 commondir                                                                                      |        |
|--------------------------------------------------------------------------------------------------|--------|
| ファイル(E) 編集(E) 表示(M) お気に入り(A) ツール(T) ヘルブ(H)                                                       |        |
| 🔇 戻る 🔹 💮 - 🏂 🔎 検索 🌔 フォルダ 🛄・                                                                      |        |
| アドレス(D) 🛅 C.¥commondir                                                                           | 🖌 🄁 移動 |
| 771127#1130920                                                                                   |        |
| 新しいフォルダを作成する<br>の このフォルダを Web に公開する<br>定 このフォルダを共有する                                             |        |
|                                                                                                  |        |
| その他 ×                                                                                            |        |
| <ul> <li>□ーカル ディスク (0.)</li> <li>□ マイドキュメント</li> <li>□ マイ コンピュータ</li> <li>□ マイ ネットワーク</li> </ul> |        |
| 詳細                                                                                               |        |
|                                                                                                  |        |
|                                                                                                  |        |
|                                                                                                  |        |
|                                                                                                  |        |
|                                                                                                  |        |
|                                                                                                  |        |
|                                                                                                  |        |

#### ②フォルダ設定変更

作成した「C:¥commondir」のプロパティを開き、「共有」タブの「このフォルダを共有する」を選択した後、「アクセス許可」を 押します。

| commondir@70K74 ?X                                                                                  |
|----------------------------------------------------------------------------------------------------|
| 全般 共有 セキュリティ カスタマイズ                                                                                 |
| このフォルダをネットワーク上のほかのユーザーと共有できます。このフォ<br>ルダを共有するには [このフォルダを共有する] をクリックしてください。                          |
|                                                                                                    |
| ●このフォルダを共有する(S)                                                                                     |
| 共有名( <u>H)</u> : commondir                                                                          |
| ي)، ريد (@)، ريد (@)، ريد (                                                                         |
| ユーザー数制限: 💿 無制限( <u>M</u> )                                                                          |
| ○許可するユーザー数(\\):                                                                                     |
| ネットワークを経由してこのフォルダにアクセスするユー<br>サーのためにアクセス許可を設定するには、「アクセス アクセス許可(P)<br>許可]をクリックしてください。                |
| オフライン アクセスの設定を構成するには、「キャッシュ」 キャッシュ(G)<br>をクリックしてください。                                               |
| このフォルダを、ネットワーク上の他のコンピュータと共有できるよう、Windows<br>ファイアウォールは構成されています。<br><u>Windows ファイアウォールの設定を表示します。</u> |
| OK キャンセル 適用(A)                                                                                      |

#### ③アクセス許可設定変更

「Everyone」の「フルコントロール」の許可欄にチェックを入れ、「OK」ボタンを押します。

| commondir のアクセス許可   | ? 🛛                           |
|---------------------|-------------------------------|
| 共有アクセス許可            |                               |
| グループ名またはユーザー名(G):   |                               |
| Everyone            |                               |
|                     |                               |
|                     |                               |
|                     |                               |
|                     | 追加( <u>D</u> ) 削除( <u>R</u> ) |
| Everyone のアクセス許可(P) | 許可 拒否                         |
| フルコントロール            |                               |
| 変更<br>  読み取り        |                               |
|                     |                               |
|                     |                               |
| ,                   |                               |
|                     |                               |
| ОК                  | キャンセル 適用(A)                   |

#### ④共有ディレクトリ設定完了

プロパティ場面に戻ったところで、「OK」ボタンを押します。

| commondir@70K74 ?X                                                                                              |  |  |  |  |  |  |
|----------------------------------------------------------------------------------------------------|--|--|--|--|--|--|
| 全般 共有 セキュリティ カスタマイズ                                                                                             |  |  |  |  |  |  |
| このフォルダをネットワーク上のほかのユーザーと共有できます。このフォ<br>ルダを共有するには にのフォルダを共有する] をクリックしてください。                                       |  |  |  |  |  |  |
| <ul> <li>○このフォルダを共有しない(№)</li> <li>③このフォルダを共有する(⑤)</li> </ul>                                                   |  |  |  |  |  |  |
| 共有名( <u>H</u> ): commondir  V                                                                                   |  |  |  |  |  |  |
| الالالة (@אלאב) (@אלאב)                                                                                         |  |  |  |  |  |  |
| ユーザー数制限: 💿 無制限(M)                                                                                               |  |  |  |  |  |  |
| ○許可するユーザー数(\\):                                                                                                 |  |  |  |  |  |  |
| ネットワークを経由してこのフォルダにアクセスするユー<br>サーのためにアクセス許可を設定するには、「アクセス<br>許可」をクリックしてください。                                      |  |  |  |  |  |  |
| オフライン アクセスの設定を構成するには、「キャッシュ」 キャッシュ(G)<br>をクリックしてください。                                                           |  |  |  |  |  |  |
| 新しい共有(E)<br>このフォルダを、ネットワーク上の他のコンピュータと共有できるよう、Windows<br>ファイアウォールは構成されています。<br><u>Windows ファイアウォールの設定を表示します。</u> |  |  |  |  |  |  |
| OK キャンセル 適用(A)                                                                                                  |  |  |  |  |  |  |

## 2.5 NFS-100 の設定

以下の手順に従い、NFS-100の設定を行ってください。

#### ①機器の接続と電源投入

NFS-100 と PC を接続した後、NFS-100 の電源を入れます。

#### ②Internet Explorer の起動

PC 上で、Internet Explorer を起動します。

#### ③NFS-100 へのアクセス

ブラウザのアドレス欄に「http://192.168.1.200/」と入力します。

| MFS-100 - Setting - Microsoft Internet Experiment(ル()) (連集化) まてんの お気(こみれ(な)) いっしん | oplorer<br>T) ∧ ⊪⊐(H)   |             |                     |                                 |                     |                 |
|-----------------------------------------------------------------------------------|-------------------------|-------------|---------------------|---------------------------------|---------------------|-----------------|
|                                                                                   | 」<br>- わ気に入れ 📿          | <b>A. B</b> |                     |                                 |                     | ~               |
|                                                                                   |                         |             |                     |                                 |                     | 段曲 IP/5 >>      |
| 110/10/192108.12007                                                               |                         | _           | _                   |                                 |                     | 1940)           |
| Network File Reader/Writer                                                        |                         |             |                     | <u>م</u>                        |                     |                 |
| NF3-100                                                                           |                         |             |                     | 1-21                            | ALFMA FRUJEGI       |                 |
| NFS-100設定                                                                         |                         |             |                     |                                 |                     |                 |
| 基本設定                                                                              |                         |             |                     |                                 |                     |                 |
| モード設定                                                                             | バイナリモード                 | ~           |                     |                                 |                     |                 |
| 自動ログイン                                                                            | <br>■ ಕವ                |             |                     |                                 |                     |                 |
| 共有ディレクトリ名                                                                         | ¥¥192.168.1.201¥c       | ommondir    |                     |                                 |                     |                 |
| ユーザ名                                                                              | user                    |             |                     |                                 |                     |                 |
| ドメイン名                                                                             | domain                  |             |                     |                                 |                     |                 |
| パスワード(Write Only)                                                                 | ■ 保存                    |             |                     |                                 |                     |                 |
| 日時の設定(24h)                                                                        | ■ 設定 西暦 20              | 00 年 1      | 月1日0                |                                 |                     |                 |
| シリアルの設定                                                                           |                         |             |                     |                                 |                     |                 |
| ボーレート                                                                             | 115200 💌 <sub>bps</sub> |             |                     |                                 |                     |                 |
| データビット                                                                            | 8 💌                     |             |                     |                                 |                     |                 |
| パリティ                                                                              | なし 🔽                    |             |                     |                                 |                     |                 |
| ストップビット                                                                           | 1 💌                     |             |                     |                                 |                     |                 |
| フロー制御                                                                             | なし 💌                    |             |                     |                                 |                     |                 |
| タイムアウト                                                                            | <mark>30</mark> 秒       |             |                     |                                 |                     |                 |
| ネットワークの設定                                                                         |                         |             |                     |                                 |                     |                 |
| IPアドレス                                                                            | 192 168                 | 1           | 200                 |                                 |                     |                 |
| サブネットマスク                                                                          | 255 . 255               | 255         | 0                   |                                 |                     |                 |
| デフォルトゲートウェイ                                                                       | 192 168                 | 1           | 254                 |                                 |                     |                 |
| タイムアウト                                                                            | 60 秒                    |             |                     |                                 |                     | ≡               |
| 自動ロギングの設定(自動                                                                      | 加ギングモードの時の              | み有効)        | _                   |                                 |                     |                 |
| ファイル名 ¥nfs100                                                                     |                         |             | _yyyymmdd_hi        | nmmss.log<br>—                  |                     |                 |
| ファイル作成条件 🔳 最大                                                                     | ファイルサイズを指定              |             | 1024                | кв                              |                     |                 |
| ■ 指定8                                                                             | 寺間毎にファイルを作成             |             | 10                  | 分                               |                     |                 |
| ■ 指定8                                                                             | 寺間受信データが無い場             | 合にファイル・     | を作成 <mark>10</mark> | 分                               |                     |                 |
| ■ 開始/                                                                             | /終了時間の指定(24h)           |             | 0 時                 | D 分 - 23 時 59                   | 分                   |                 |
|                                                                                   | \M/rito                 |             | Pood                |                                 |                     |                 |
|                                                                                   | write                   |             | heau                |                                 |                     |                 |
|                                                                                   |                         |             |                     |                                 |                     |                 |
| C                                                                                 |                         |             | Conu                | right (C) Alpha Project Co. 1td | All rights reserved |                 |
|                                                                                   |                         |             | Соруг               | igne (c) Alpha Project Co.,Ltd. | An rights reserved: |                 |
| ページが表示されました                                                                       |                         |             |                     |                                 | 🔮 त्रे प्रजन्म      | <b>⊻</b><br>.⊎ا |

#### ④設定確認と設定変更

モード設定を「キャラクタモード」に変更します。

| Network File Reader/Writer |                                    |              |
|----------------------------|------------------------------------|--------------|
| NFS-100                    | P                                  | LPHA PROJECT |
|                            |                                    |              |
| NFS-100設定                  |                                    |              |
| 基本設定                       |                                    |              |
| モード設定                      | キャラクタモード 💌                         |              |
| 自動ログイン                     | ■ する                               |              |
| 共有ディレクトリ名                  | ¥¥192.168.1.201¥common             |              |
| ユーザ名                       | user                               |              |
| ドメイン名                      | domain                             |              |
| パスワード(Write Only)          | ■ 保存                               |              |
| 日時の設定(24時間表記)              | ■ 設定 西暦 2000 年 1 月 1 日 0 時 0 分 0 秒 |              |

#### ⑤設定値書き込み

設定変更後、画面下部の「Write」ボタンを押します。押した後、画面上部に「書き込み完了しました。」という表示が出ている ことが確認できれば、設定完了です。

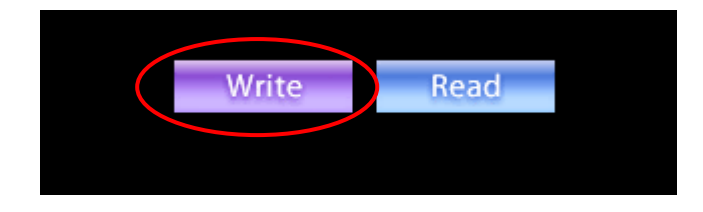

| Network File Reader/Writer |                  |
|----------------------------|------------------|
| NFS-100                    | AP ALPHA PROJECT |
| 書き込み完了しました。                |                  |
| NFS-100設定                  |                  |

#### ⑥NFS-100 設定完了

設定完了後、NFS-100の電源を切ります。(次回起動時に、設定が適用されます)

### 2.6 ハイパーターミナルの設定

以下の手順に従い、ハイパーターミナルの設定を行ってください。

#### ①ハイパーターミナルの起動

Windows のスタートメニューから、「プログラム」→「アクセサリ」→「通信」→「ハイパーターミナル」を選択し、ハイパー ターミナルを起動します

#### ②名前入力

ハイパーターミナルを起動しますと、以下のような画面が表示されますので、任意の名前を入力し「OK」ボタンを押します。

|   | 接続の設定                |
|---|----------------------|
|   | 単う 新しい接続             |
|   | 名前を入力し、アイコンを選んでください。 |
|   | 名前( <u>N</u> ):      |
| 9 | NFS-100              |
|   | アイコン(D:              |
|   | 🏽 🍣 🌭 🗠 🍪 🔊          |
|   |                      |
|   |                      |
|   |                      |

#### ③COM ポートの選択

シリアルケーブルが接続されている「COM ポート」を選択し、「OK」ボタンを押します。

| 接続の設定                      | ×                |  |  |  |
|----------------------------|------------------|--|--|--|
| NFS-100                    |                  |  |  |  |
| 電話番号の情報を入力してください。          |                  |  |  |  |
| 国/地域番号( <u>C</u> ): 日本(81) |                  |  |  |  |
| 市外局番(E): 053               |                  |  |  |  |
| 電話番号(P):                   | ]                |  |  |  |
| 接続方法( <u>N)</u> :          | $\triangleright$ |  |  |  |
|                            | )                |  |  |  |

#### ④COM ポートの設定

選択した COM ポートの設定を行います。NFS-100 の設定(この場合は出荷時の設定)に合わせて設定を行い、「OK」ボタンを 押します。

| сом1のプロパティ 🛛 🛛 🔀        |               |
|-------------------------|---------------|
| ポートの設定                  |               |
|                         |               |
| ビット/秒(日): 115200 ・      |               |
|                         | ボーレート :115200 |
|                         | データビット :8     |
| パリティ 彼い 🗸               | パリティ :なし      |
| The Cale is a           | ストップビット:1     |
| AF97 C9F0/ 1            | フロー制御 :なし     |
| フロー制御KE): なし            |               |
|                         |               |
| 既定値に戻す( <u>R</u> )      |               |
| OK キャンセル 適用( <u>A</u> ) |               |

#### ⑤ハイパーターミナル設定完了

すべての設定が終わると、以下の画面となり、通信が開始できます。

| ◎ NFS-100 - ハイパーターミナル                  |     |
|----------------------------------------|-----|
| ファイル(E) 編集(E) 表示(V) 通信(C) 転送(D ヘルプ(H)  |     |
|                                        |     |
|                                        |     |
| 接続 00001 自動検出 SCROLL CAPS NUM キャ エコーを印 | .:: |

## 3. 動作手順

### 3.1 NFS-100 起動・動作手順

上記の設定終了後、以下の手順に従い NFS-100 の動作を行ってください。 以下の手順で使用するコマンドは、一例となります。NFS-100 で使用可能なコマンドの詳細は、「NFS-100 ハードウェアマニュア ル」でご確認ください。

#### ①機器の接続

NFS-100 と PC を接続します。

#### ②ターミナルソフト準備

ハイパーターミナルを起動します。

#### ③動作開始

NFS-100の電源を入れます。その後、ハイパーターミナル上で以下の画面が表示されていることを確認します。

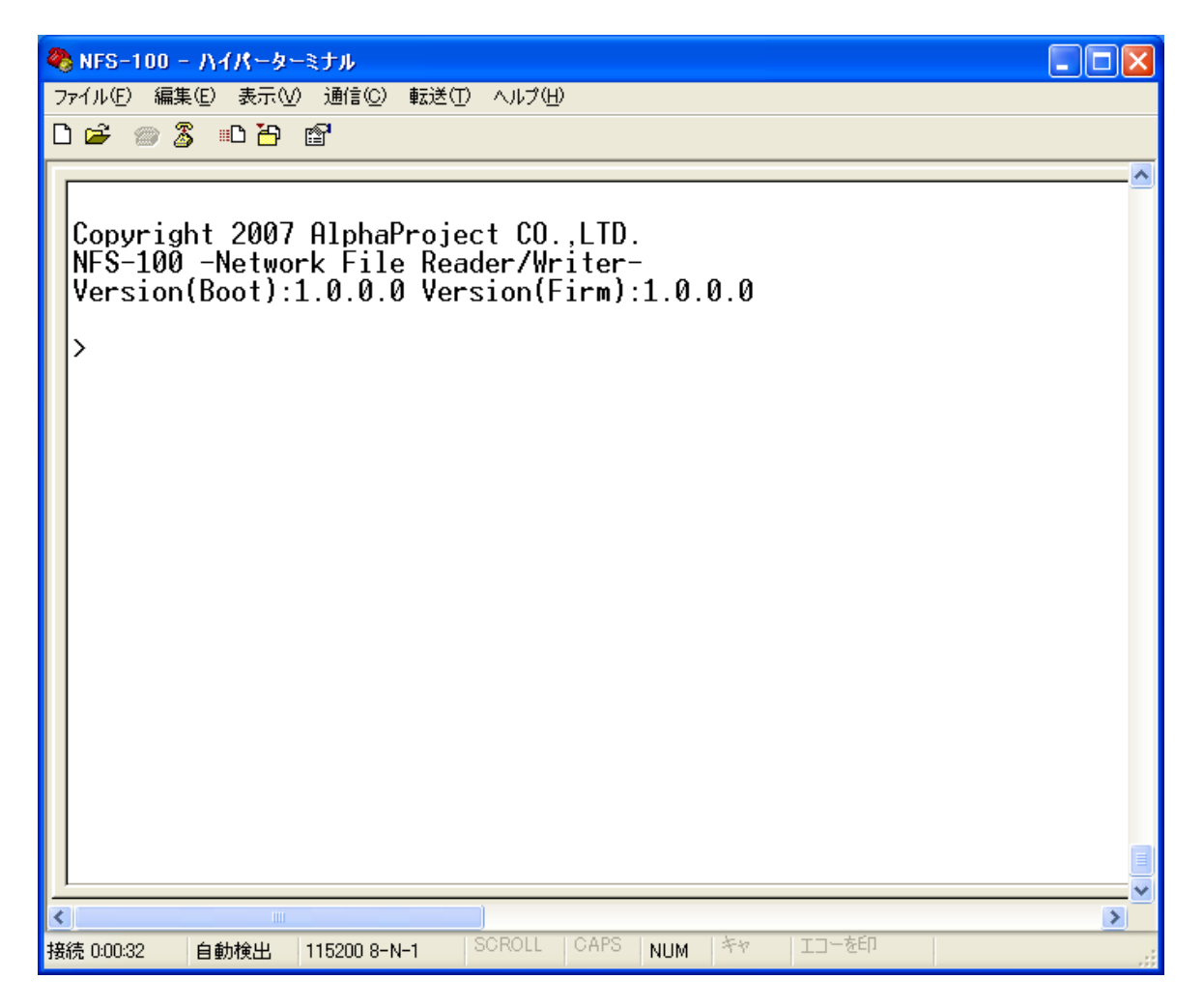

#### ④共有ディレクトリヘアクセス開始

ハイパーターミナルに以下に示すコマンド (li) とパスワードを入力します。

| 🧠 NFS-100 - ハイパーターミナル 📃                                                                                                    |   |
|----------------------------------------------------------------------------------------------------|---|
| ファイル(E) 編集(E) 表示(V) 通信(C) 転送(T) ヘルプ(H)                                                                                                    |   |
| 🗅 🚔 🍘 🐉 📫 🎦                                                                                                    |   |
| Copyright 2007 AlphaProject CO.,LTD.<br>NFS-100 -Network File Reader/Writer-<br>Version(Boot):1.0.0.0 Version(Firm):1.0.0.0<br>> <u>li -u user -d domain \\192.168.1.201\commondir</u> ← 入力<br>Password:<br>******** ← 入力<br>\>_ |   |
|                                                                                                    |   |
|                                                                                                    | > |
| 接続 0:03:57 自動検出 115200 8-N-1 SCROLL CAPS NUM キャ エコーを印                                                                                                    |   |

- ※. コマンド内の「192. 168. 1. 201」は、本マニュアルの「2.3 ネットワーク設定」で設定した IP アドレスになります。 もし、異なる設定をしている場合は、その IP アドレスを入力してください。
- ※.「user」「domain」の部分には使用する PC のユーザ名とドメイン名を、Password:の部分には使用する PC のパスワードを 入力してください
- ※.ハイパーターミナルでは「¥」が「\」と表示されますが、内容は変わりありません。

#### ⑤新しいディレクトリを作成

ハイパーターミナルに以下に示すコマンド(md)を入力し、共有ディレクトリに新しいディレクトリ「test」を作成します。

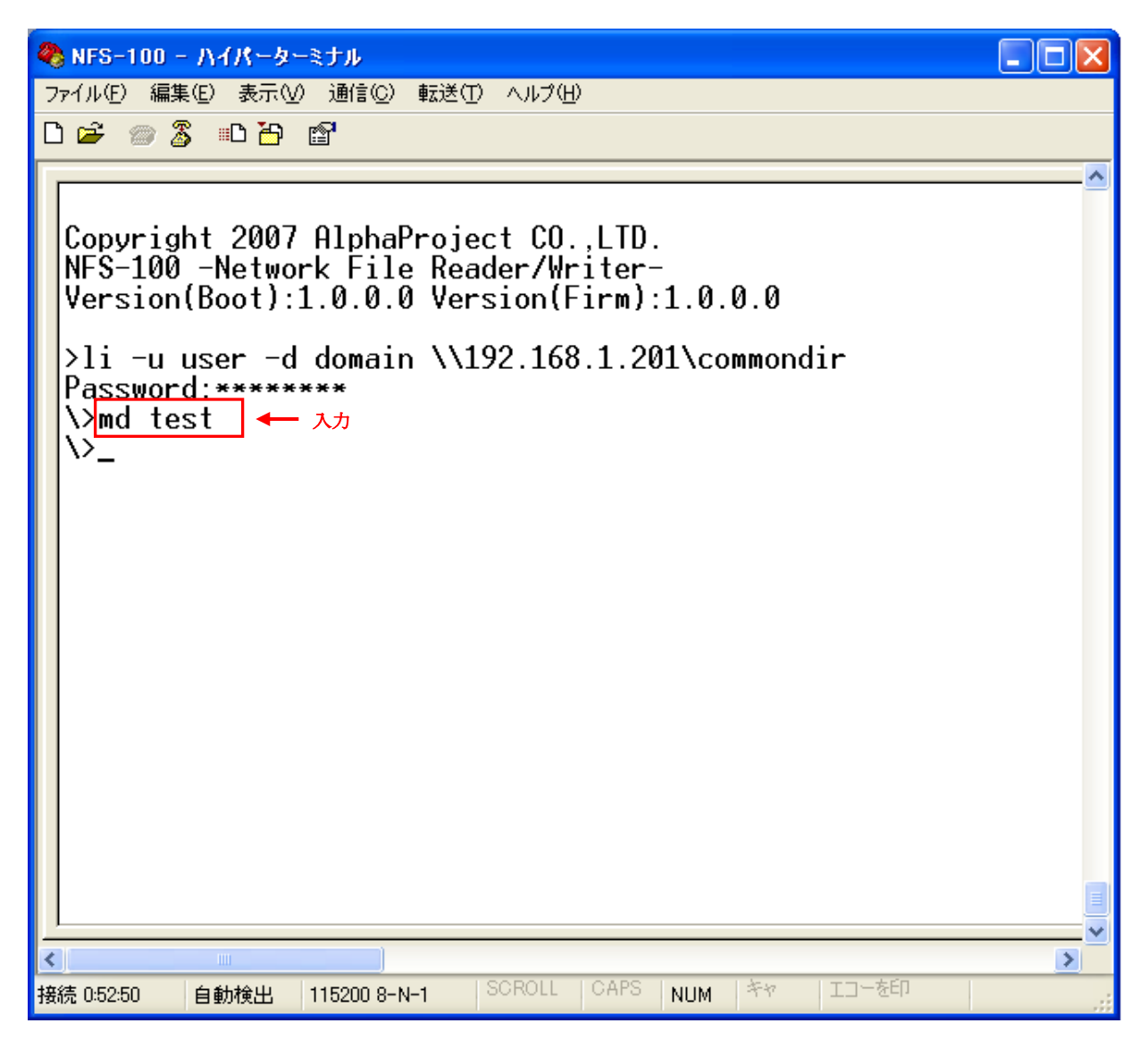

#### ⑥作成したディレクトリの確認

PCの共有ディレクトリ「C:¥commondir」にディレクトリ「test」が作成されていることを確認します。

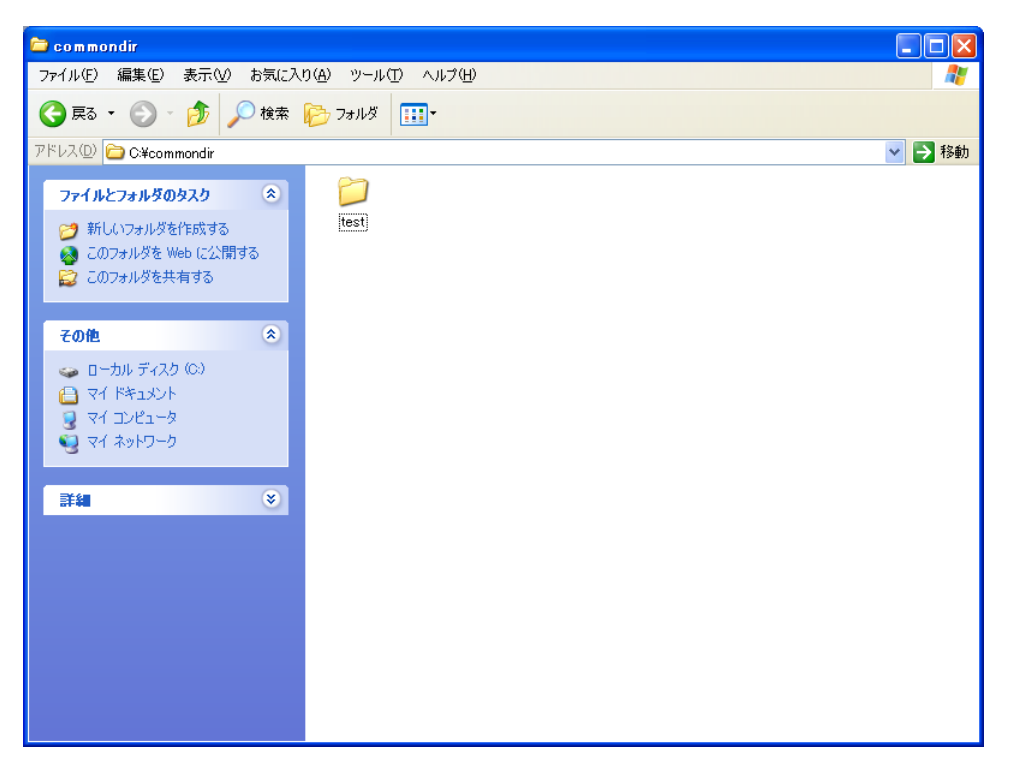

#### ⑦カレントディレクトリの移動

ハイパーターミナルに以下に示すコマンド (cd) を入力し、カレントディレクトリを「¥test」に変更します。

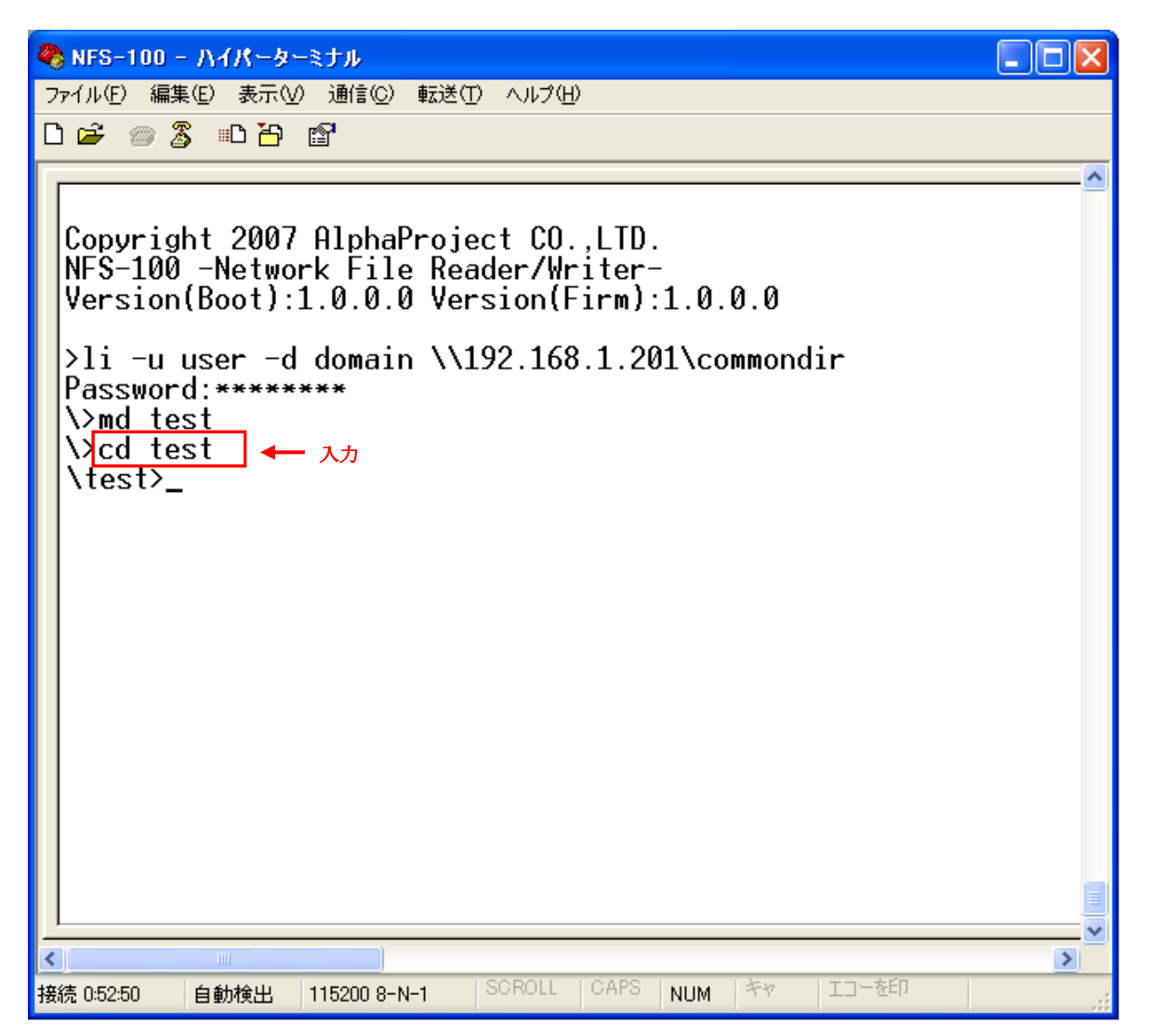

#### ⑧新しいファイルの作成

ハイパーターミナルに以下に示すコマンド (op) を入力し、「test.txt」ファイルを新規作成で開きます。

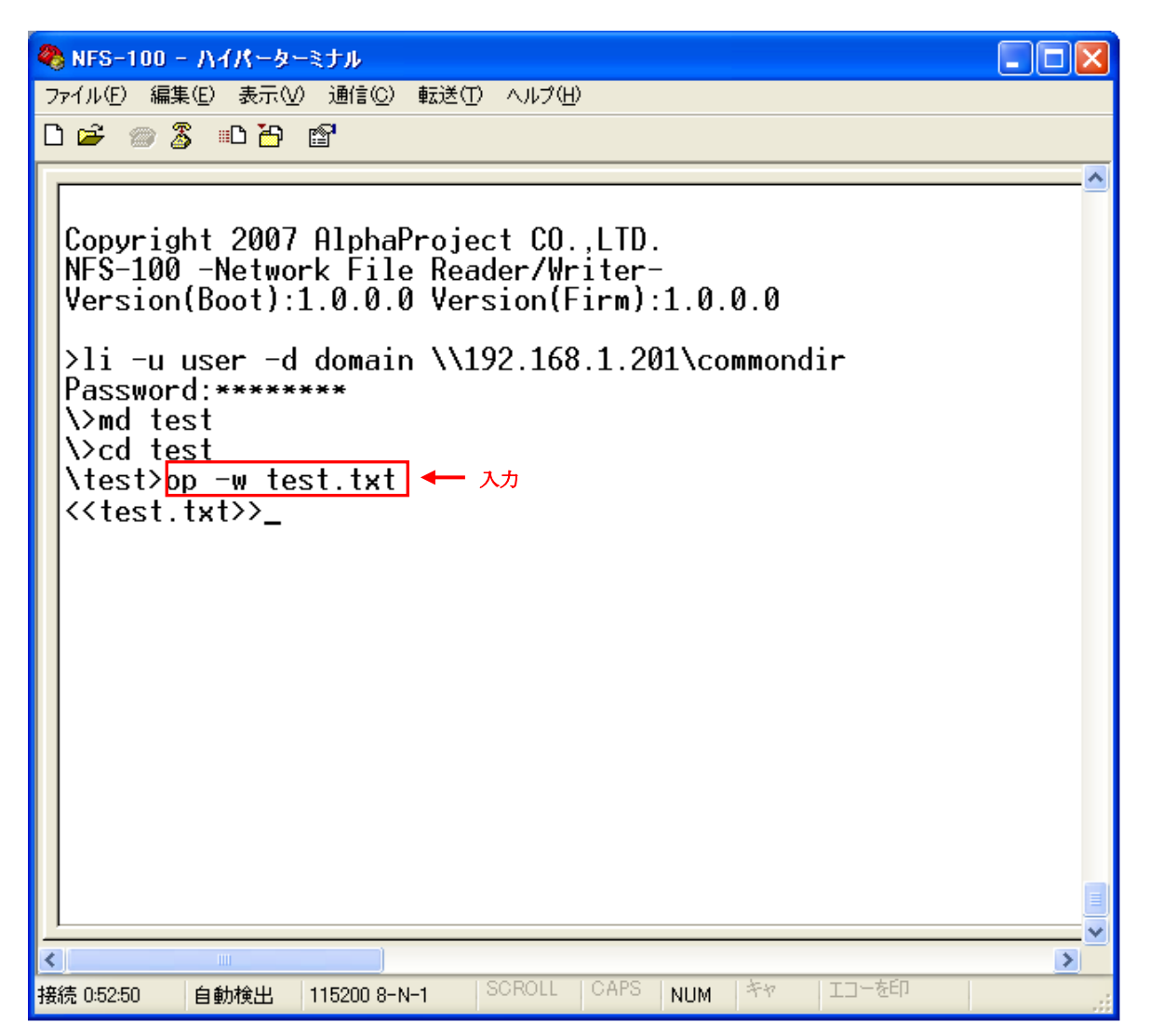

#### ⑨データの書き込み

ハイパーターミナルに以下に示すコマンド(wr)を入力してから、書き込みたいデータを入力し、「test.txt」ファイルに データを書き込みます。入力終了後、CTRL+Cを入力し書き込みモードを終了します。

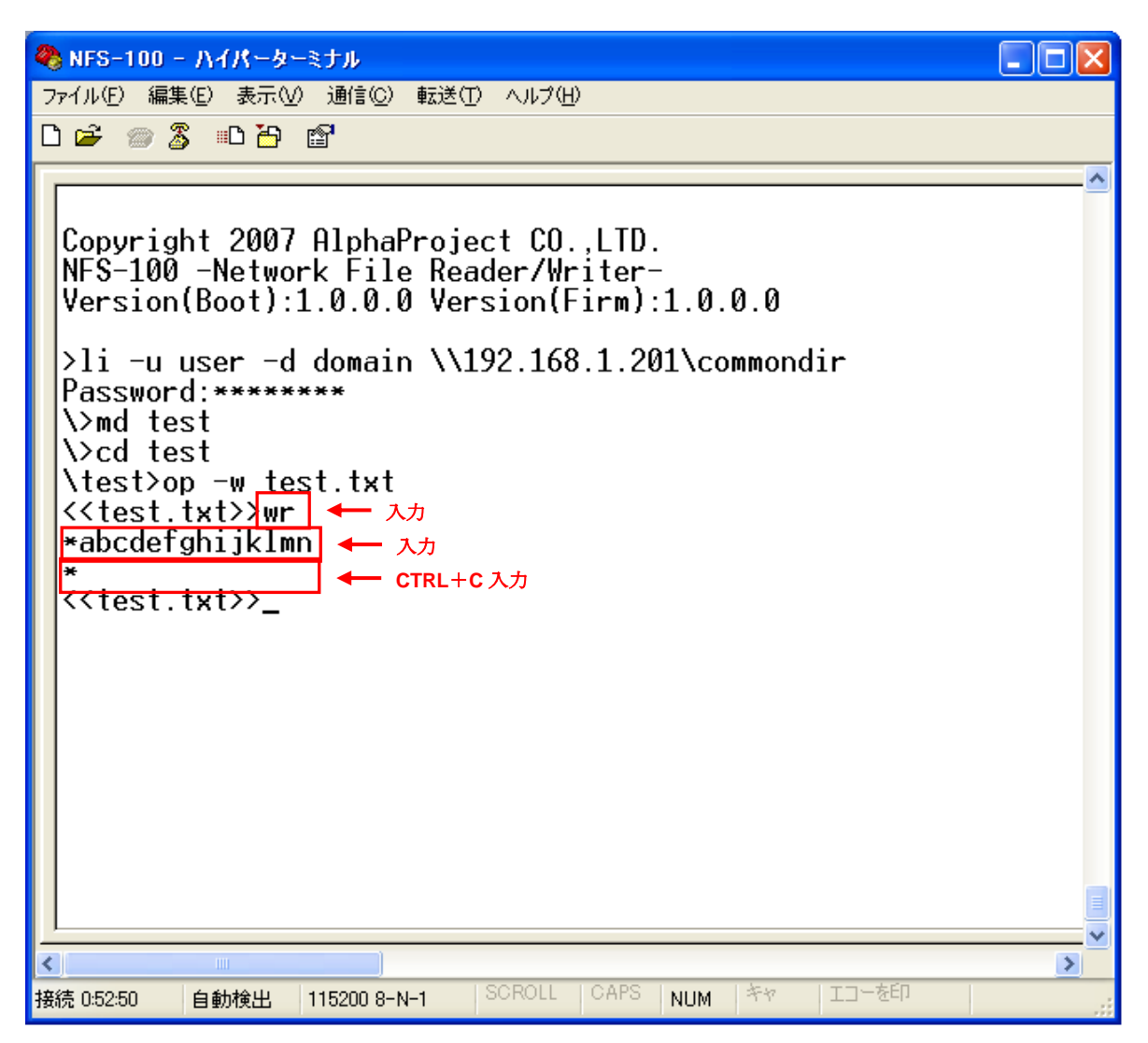

#### ⑩ファイルを閉じる

ハイパーターミナルに以下に示すコマンド (cl) を入力し、「test.txt」ファイルを閉じます。

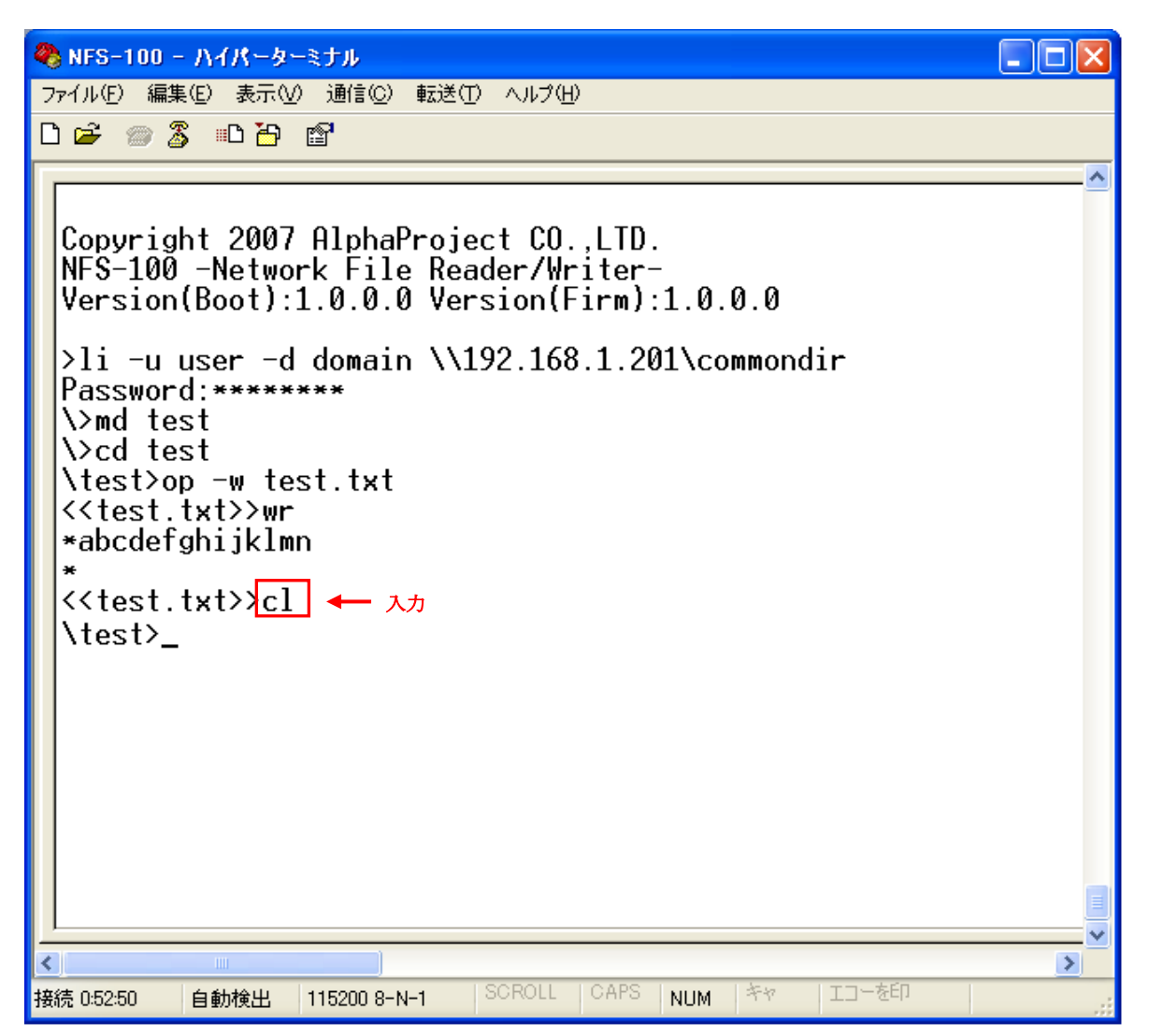

#### ①作成したファイルの確認

PCの共有ディレクトリ「C:¥commondir¥test」に「test.txt」が作成されていることを確認します。

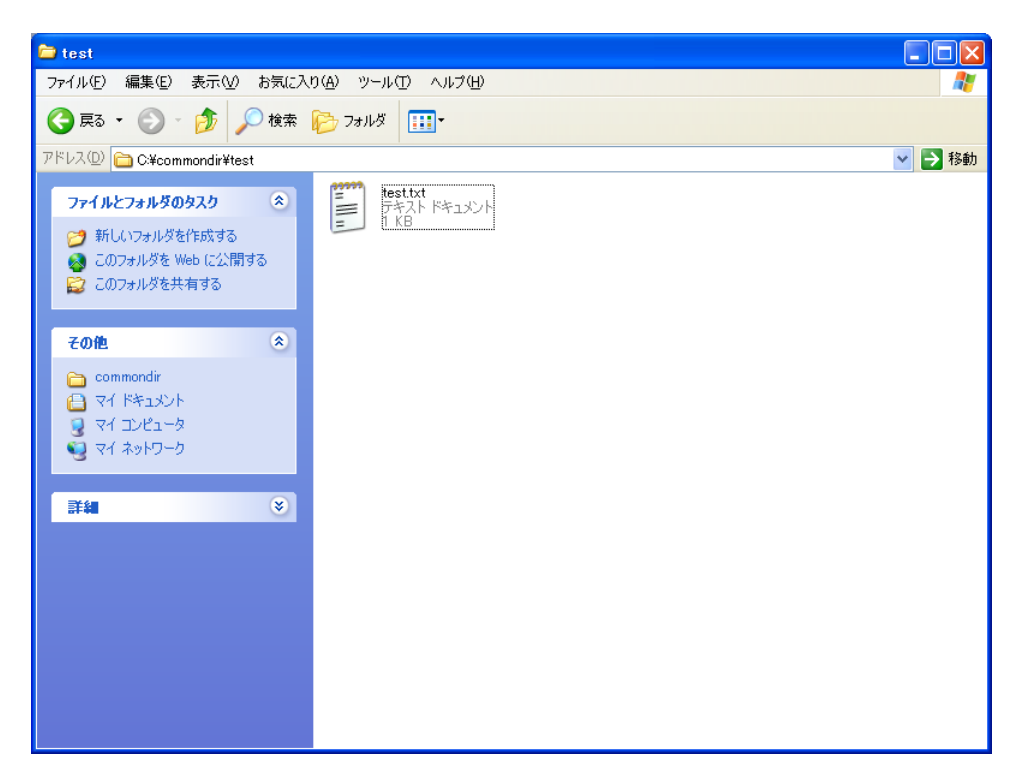

| abcdefghijklmn |  |  |  |
|----------------|--|--|--|
|                |  |  |  |
|                |  |  |  |

test.txt の内容

#### ①作成したファイルを開く

ハイパーターミナルに以下に示すコマンド(op)を入力し、「test.txt」ファイルを開きます。

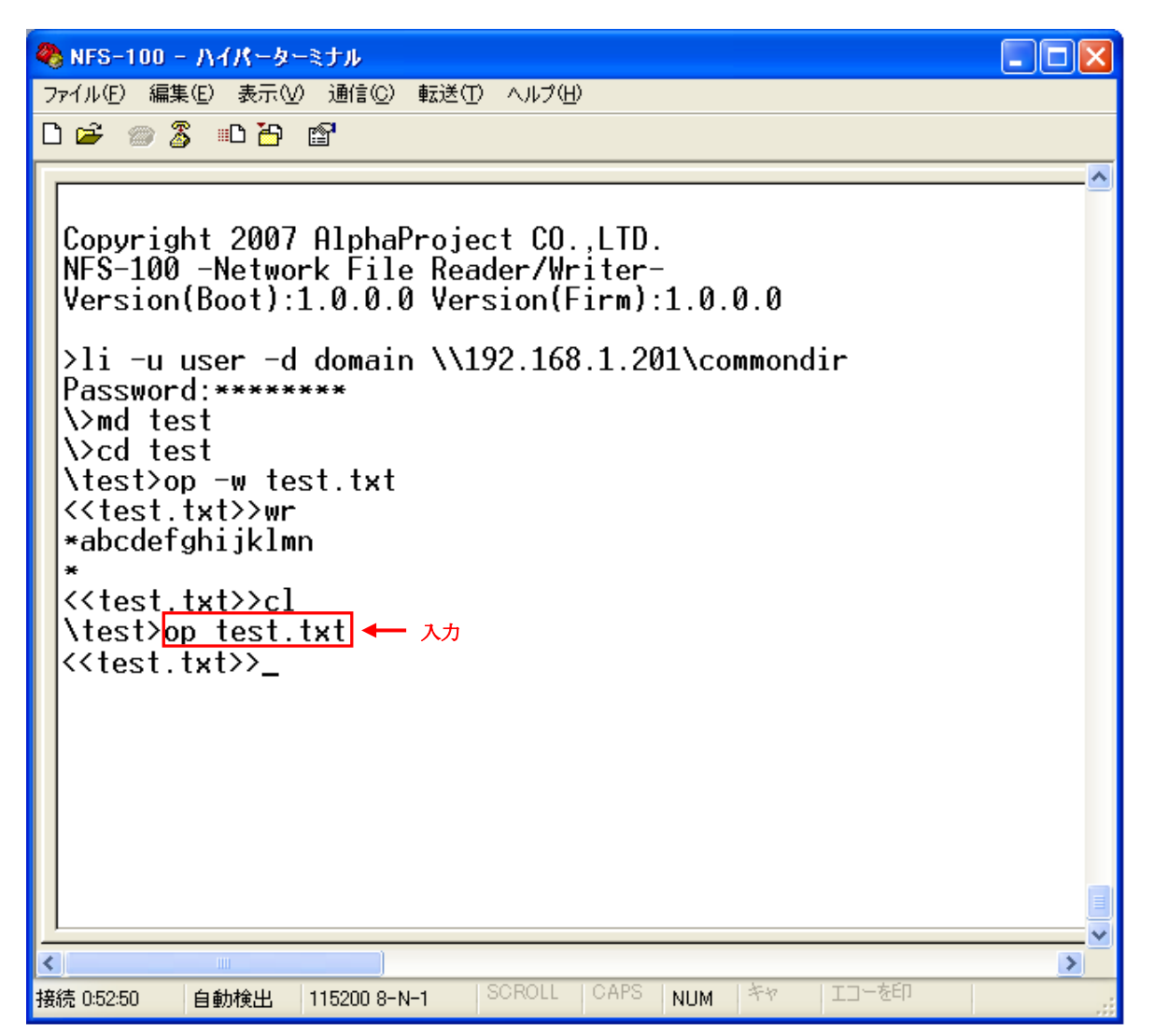

#### 13データの読み込み

ハイパーターミナルに以下に示すコマンド(rd)を入力し、「test.txt」ファイルの内容を読み込み、表示します。 手順⑨で書き込んだ内容が表示されます。

```
🍓 NFS-100 - ハイパーターミナル
                                                          ファイル(E) 編集(E) 表示(V) 通信(C) 転送(T) ヘルプ(H)
D 🛩 🏐 🔏 🗈 🗃
                                                                ~
 Copyright 2007 AlphaProject CO.,LTD.
 NFS-100 -Network File Reader/Writer-
 Version(Boot):1.0.0.0 Version(Firm):1.0.0.0
 >li -u user -d domain \\192.168.1.201\commondir
 Password:*******
 \>md test
 \>cd test
 \test>op -w test.txt
 <<test.txt>>wr
 *abcdefghijklmn
 <<test.txt>>cl
 \test>op test.txt
 <<test.txt>>rd 15 ← 入力
 abcdefghijklmn
 <<test.txt>>
<
                                                              >
                         SCROLL CAPS NUM キャ エコーを印
接続 0:52:50
        自動検出 115200 8-N-1
```

#### ⑭ファイルを閉じる

ハイパーターミナルに以下に示すコマンド (cl) を入力し、「test.txt」ファイルを閉じます。

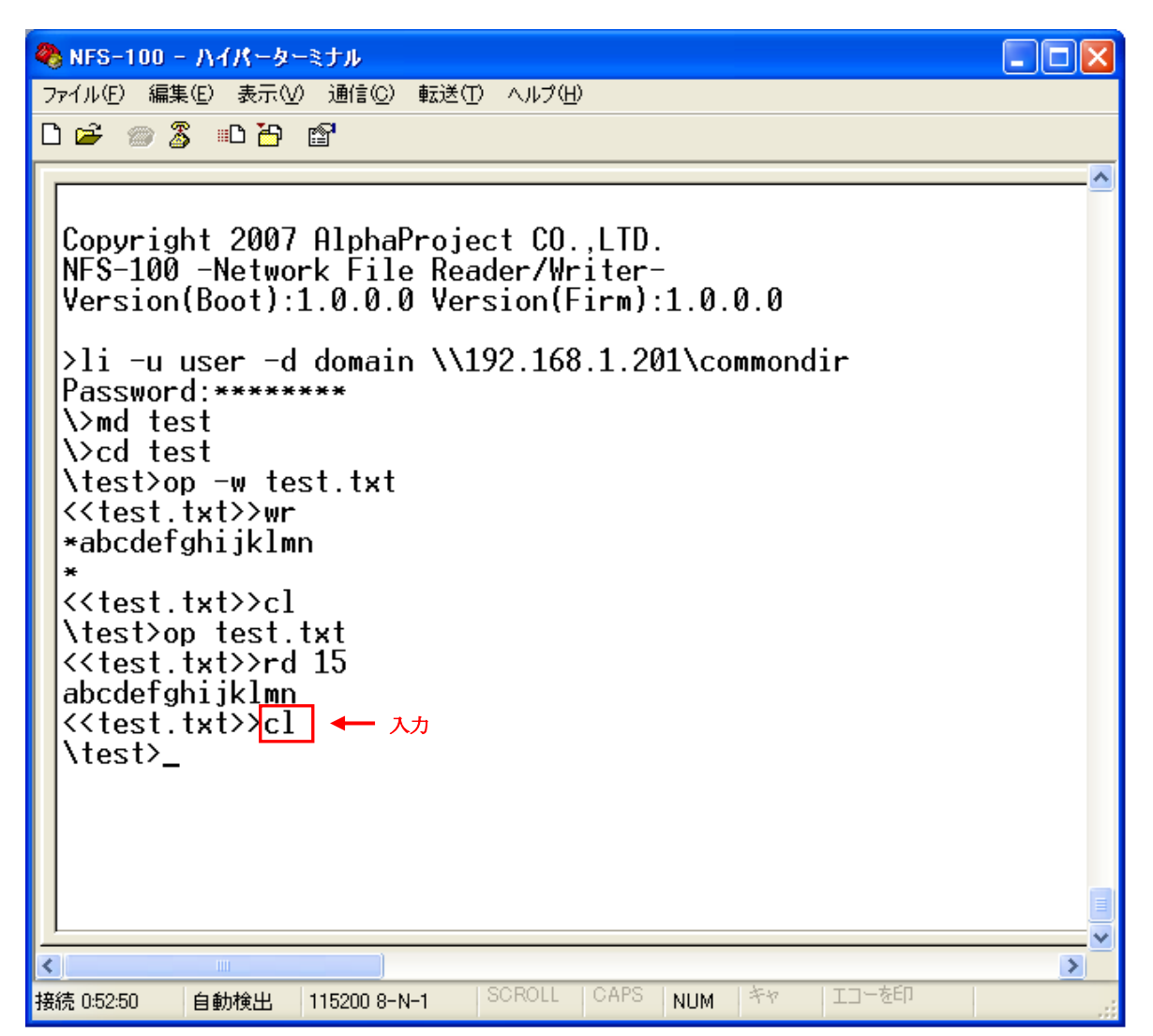

#### 15共有ディレクトリのアクセス終了

ハイパーターミナルに以下に示すコマンド(lo)を入力し、共有ディレクトリのアクセスを終了します。

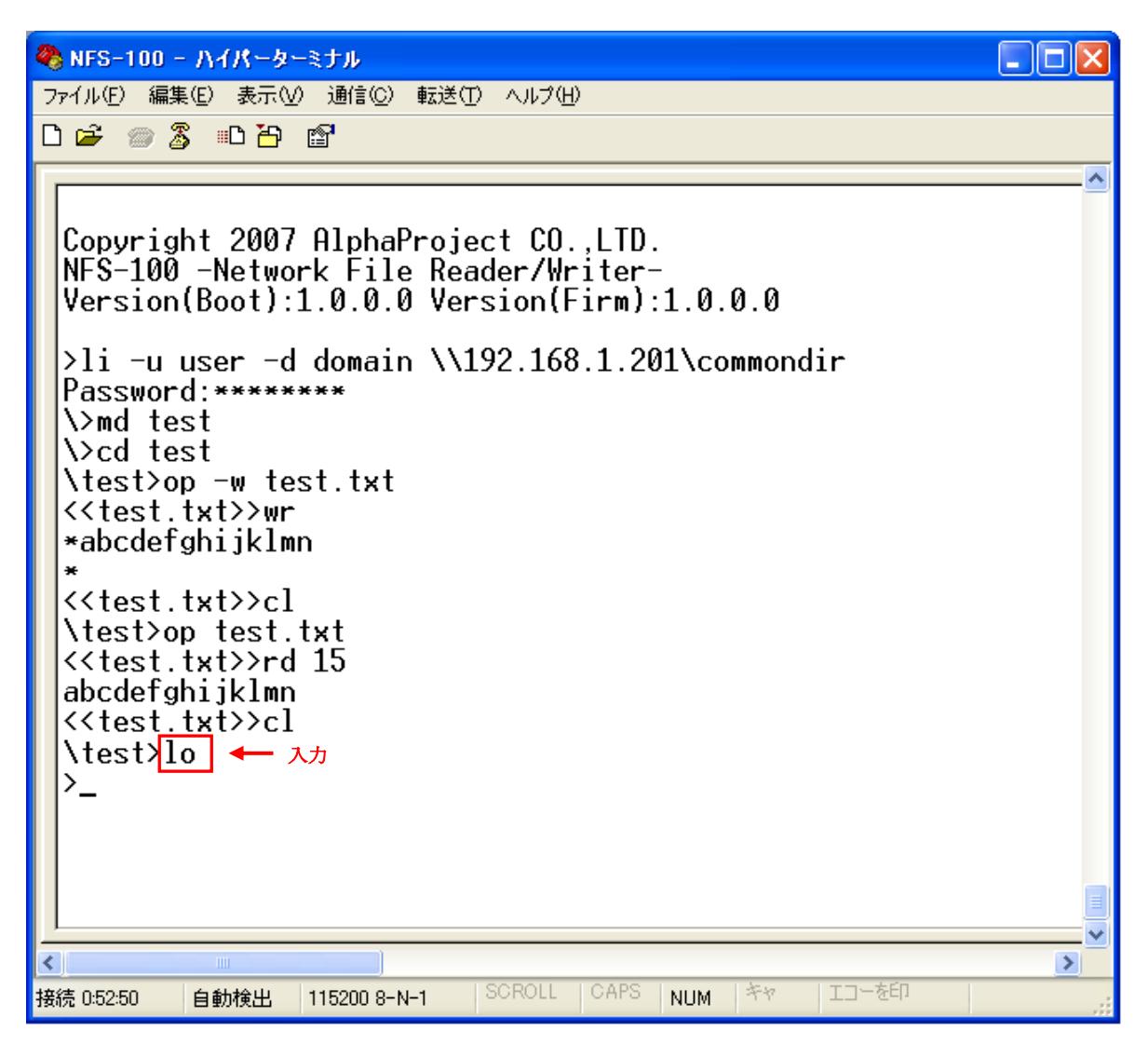

#### 16動作終了

以上で動作は終了です。ハイパーターミナルを終了させた後、NFS-100の電源を切ってください。

## 製品サポートのご案内

#### ●製品サポート

万が一、製作上の不具合や回路の機能的な問題を発見された場合には、お手数ですが弊社サポートまでご連絡ください。 以下の内容に該当するお問い合わせにつきましては受け付けておりませんのであらかじめご了承ください。

- ■本製品の回路動作に関するご質問
- ■ユーザ回路の設計方法やその動作についてのご質問
- ■関連ツールの操作指導
- ■その他、製品の仕様範囲外の質問やお客様の技術によって解決されるべき問題

#### ●修理の依頼

修理をご依頼いただく場合には、お名前、製品名、シリアル番号、詳しい故障状況を弊社製品サポートへご連絡ください。 弊社にて故障状況を確認のうえ、修理の可否、修理費用等をご連絡いたします。ただし、過電圧印加や高熱等により製品 全体がダメージを受けていると判断される場合には、修理をお断りする場合もございますのでご了承ください。 なお、弊社までの送料はお客様ご負担となります。

#### ●バージョンアップ

本製品に付属するソフトウェアは、不定期で更新されます。それらは全て弊社ホームページよりダウンロードできます。 FD や CD-ROM などの物理媒体での提供をご希望される場合には、実費にて承りますので弊社営業までご連絡ください。

#### ●弊社ホームページのご利用について

アプリケーションノートやFAQ等、お客様にお役立ていただける情報を弊社ページに掲載しておりので、是非ご利用ください。

弊社ホームページアドレス https://www.apnet.co.jp

#### ●製品サポートの方法

製品サポートについては、FAX もしくは E-MAIL でのみ受け付けております。お電話でのお問い合わせは受け付けており ませんのでご了承ください。なお、お問い合わせの際には、製品名、使用環境、使用方法等、問題点などを詳細に記載して ください。

#### 製品サポート窓口

| ■ F A X | 053-401-0035      |
|---------|-------------------|
| ■E-MAIL | query@apnet.co.jp |

## エンジニアリングサービスのご案内

弊社製品をベースとしたカスタム品やシステム開発を承っております。 お客様の仕様に合わせて、設計から OEM 供給まで一貫したサービスを提供いたします。 詳しくは、弊社営業窓口までお問い合わせください。

#### 営業案内窓口

| ■TEL    | 053-401-0033(代表)  |
|---------|-------------------|
| ■E-MAIL | sales@apnet.co.jp |

## 改定履歴

| 版数   | 日付         | 改定内容  |
|------|------------|-------|
| 1版   | 2007/12/21 | 新規作成  |
| 1.1版 | 2023/10/02 | 住所の更新 |
|      |            |       |
|      |            |       |
|      |            |       |
|      |            |       |
|      |            |       |
|      |            |       |
|      |            |       |
|      |            |       |
|      |            |       |
|      |            |       |
|      |            |       |
|      |            |       |
|      |            |       |
|      |            |       |
|      |            |       |
|      |            |       |
|      |            |       |
|      |            |       |
|      |            |       |
|      |            |       |
|      |            |       |
|      |            |       |
|      |            |       |
|      |            |       |
|      |            |       |
|      |            |       |
|      |            |       |
|      |            |       |
|      |            |       |

### 本文書について

- ・本文書の著作権は(株)アルファプロジェクトが保有します。
- ・本文書の内容を無断で転載することは一切禁止します。
- 本文書の内容は、将来予告なしに変更されることがあります。
- ・本文書の内容については、万全を期して作成いたしましたが、万一ご不審な点、誤りなどお気付きの点がありましたら弊社までご連絡 下さい。
- ・本文書の内容に基づき、アプリケーションを運用した結果、万一損害が発生しても、弊社では一切責任を負いませんのでご了承下さい。

## 商標について

- ・Windows®の正式名称は Microsoft®Windows®Operating System です。
- ・Microsoft、Windows、Windows NT は、米国 Microsoft Corporation.の米国およびその他の国における商標または登録商標です。
- ・Windows®XPは、米国 Microsoft Corporation.の商品名称です。
   本文書では下記のように省略して記載している場合がございます。ご了承ください。
   Windows®XP は Windows XP もしくは WinXP
- ・その他の会社名、製品名は、各社の登録商標または商標です。

## ALPHAPROJECT

株式会社アルファプロジェクト 〒431-3114 静岡県浜松市中央区積志町 834 https://www.apnet.co.jp E-Mail:query@apnet.co.jp